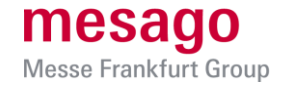

# Der Weg zu Ihrem Formnext-Presseticket

## Schritt 1: Ticket auswählen

<u>Hier</u> gelangen Sie zur Ticketauswahl im Online-Ticket Shop der Formnext.

Bitte wählen Sie die Option **Press Pass** per Klick auf das Plus-Symbol aus.

Per Klick auf Weiter gelangen Sie zum nächsten Schritt.

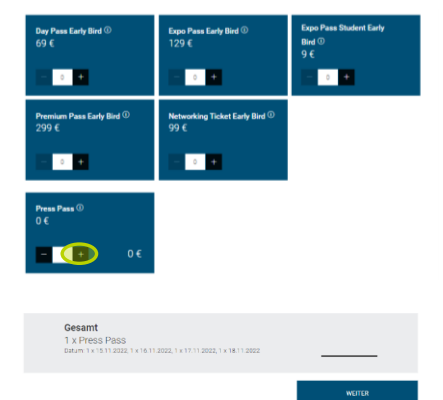

# Schritt 2: Login oder Registrierung

Bitte loggen Sie sich nun mit Ihrem vorhandenen Messe-Login – bestehend aus Ihrer E-Mail-Adresse und Ihrem selbstgewählten Passwort – ein oder registrieren Sie sich erstmalig, indem Sie auf *Registrieren* klicken und alle mit einem Stern (\*) markierten Pflichtfelder befüllen.

| Login<br>Nutzen Sie Ihren Messe-Login der Mesago Messe<br>Frankfurt. | Registrierung<br>Registrieren Sie sich jetzt, um Zugang zu den<br>Online-Diensten der Mesago Messe Frankfurt zu<br>erhalten. |
|----------------------------------------------------------------------|----------------------------------------------------------------------------------------------------|
| E-Mail                                                               | REGISTRIEREN                                                                                                    |
| Passwort                                                             |                                                                                                    |
| LOGIN                                                                |                                                                                                    |
| Passwort vergessen >                                                 |                                                                                                    |

### **Schritt 3: Personalisierung Ihres Tickets**

Sobald Sie eingeloggt sind, können Sie mit der Erstellung des Tickets beginnen. Zunächst werden Ihnen die hinterlegten Bestell- und Rechnungsdaten zur Prüfung angezeigt.

Wählen Sie anschließend aus, ob Sie das Ticket für sich selbst oder für jemand anderes bestellen möchten.

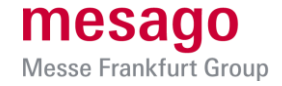

#### Bitte wählen Sie aus, für wen Sie Tickets bestellen möchten.

| Ticketvorschau                                                             | Für mich | Für andere |
|----------------------------------------------------------------------------|----------|------------|
| 1 x Press Pass<br>Datum: 15.11.2022, 16.11.2022, 17.11.2022,<br>18.11.2022 | 0        | 0          |
|                                                                            |          |            |
|                                                                            |          | WEITER     |
|                                                                            | -        |            |

Fahren Sie nun mit der Personalisierung des Tickets fort:

 Haben Sie im vorherigen Schritt Für mich ausgewählt, sehen Sie nun ein mit den Daten Ihres Messe-Logins vorausgefülltes Ticket. Klicken Sie auf Daten überprüfen um die Personalisierungsdaten zu vervollständigen oder zu ändern.

Bitte achten Sie darauf, dass Sie Ihre persönliche E-Mail-Adresse verwenden, da Ihr Zugang zur digitalen Veranstaltung mit dieser verknüpft ist.

| Ticketvorschau - Press P.<br>um: 15.11.2022, 16.11.2022, <sup>-</sup><br>18.11.2022 | ass<br>17.11.2 | 2022, |
|-------------------------------------------------------------------------------------|----------------|-------|
| form <mark>next</mark>                                                              |                |       |
| Grap<br>Be<br>Magementation                                                         |                |       |
| WEITER ZUM NÄCHSTEN SCHRIT                                                          | т              |       |
| DATEN ÜBERPRÜFEN                                                                    | >              |       |

• Um ein Ticket für eine andere Person zu erstellen, wählen Sie Ticket personalisieren.

Nun geben Sie die persönlichen Daten der Person, für die das Ticket bestimmt ist, ein. Bitte geben Sie zwingend die persönliche E-Mail-Adresse des Ticketinhabers ein, damit der Zugang zur digitalen Plattform mit der korrekten E-Mail-Adresse verknüpft wird. Nach erfolgter Bestellung erhält der Ticketinhaber einen Link per E-Mail, mit der Bitte den Messe-Login zu aktivieren und zu befüllen. Bei Nicht-Aktivierung des Messe-Logins ist ein Zugang zu den Formnext Digital Days leider nicht möglich.

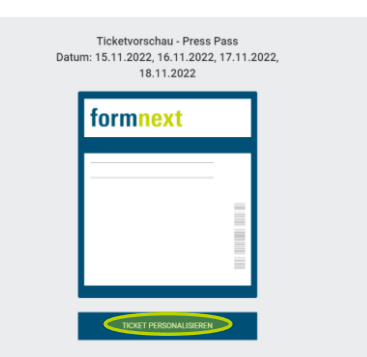

Klicken Sie auf *Weiter zum nächsten Schritt* um Ihre Bestellung zu überprüfen. Sofern alles korrekt, können Sie die Legitimation hochladen.

#### Schritt 4: Legitimierung

Unter der Überschrift *Legitimierungen* werden die zu legitimierenden Personen aufgeführt. Bitte beachten Sie, dass das Hochladen **eines gültigen Legitimationsdokuments für jede Person** zwingend erforderlich ist. Zum Upload gelangen Sie durch Klicken auf das *Stift-Symbol*.

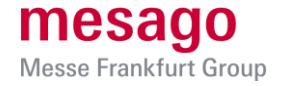

| Ditto logitimioron Sin dia unto    | a gufaafiihrtan Daraanan. Ditta ladan Sia fiir iadaa Tiakat                                                                                                    |
|------------------------------------|----------------------------------------------------------------------------------------------------|
| oinen gültigen Neehweie – P        | Processeuro en la companya de la companya de |
| Stift-Symbol hoch.                 | Presseausweis, aktuelles impressum o.a., per Klick auf ua                                                                                                    |
| Beachten Sie, dass die Bestät      | igung der Legimitation bis zu 24 Stunden in Anspruch                                                                                                    |
| nehmen kann; am Wochenen           | de ggf. länger.                                                                                                    |
| factory to                         |                                                                                                    |
| State of the local division of the |                                                                                                    |

Ziehen Sie per Drag & Drop oder per Klick auf *Datei auswählen* Ihr gültiges Legitimationsdokument in das nun geöffnete Upload-Fenster.

Speichern Sie das hochgeladene Dokument und fügen Sie ggf. im Kommentarfeld eine Notiz hinzu. Bei Bestellungen für mehrere Personen wiederholen Sie diesen Schritt, indem Sie bei jedem Ticket durch Klicken auf das *Stift-Symbol* die jeweilige Upload-Maske öffnen.

Sobald ein Legitimationsdokument hinterlegt ist, verschwindet das *Warnzeichen* neben dem *Stift-Symbol*. Während der Prüfung Ihres Legitimierungsdokuments ist es nicht notwendig im online Ticketing System angemeldet zu sein.

| litte legitimieren S<br>hochladen | e die unten aufgefü | hrte Person, indem I | lie das entsprechend | e Legit mationsdokum | ert |
|-----------------------------------|---------------------|----------------------|----------------------|----------------------|-----|
|                                   |                     |                      |                      |                      |     |
| Parage Change                     |                     |                      |                      |                      |     |
|                                   |                     |                      |                      |                      |     |
|                                   |                     |                      |                      |                      |     |
|                                   |                     |                      |                      |                      |     |
|                                   |                     | Legitimations-Date   | Nechinzlehen         |                      |     |
|                                   |                     | DATE ALSW            | ÄHLEN                |                      |     |
|                                   |                     |                      |                      |                      |     |

**Hinweis:** Als Nachweis kann ein gültiger Presseausweis, die Nennung Ihres Namens in einem Impressum oder ähnliches vorgelegt werden. Weitere Informationen zu den Akkreditierungsrichtlinien finden Sie <u>hier</u>

## Schritt 5: Bestellung absenden

Um Ihre Bestellung abzuschließen, willigen Sie bitte in die Verarbeitung und Nutzung Ihrer Daten ein, akzeptieren die AGB und schicken Ihre Bestellung per Klick auf den Button *Bestellung senden* ab.

Die Legitimationsangaben Ihrer Bestellung werden nun geprüft. Nach erfolgter Freigabe erhalten Sie eine Bestellbestätigung mit Ihren Tickets per E-Mail.

Sollte es zu Problemen bei der Legitimationsprüfung kommen, erhalten Sie eine entsprechende Email mit der Bitte, Ihre Legitimationsinformationen zu aktualisieren. Bitte beachten Sie, dass die Prüfung bis zu 24 Stunden in Anspruch nehmen kann, am Wochenende ggf. länger.